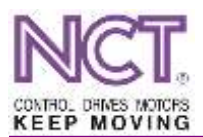

# ESZTERGA SZERSZÁMBEMÉRŐ KALIBRÁLÁSÁNAK LÉPÉSEI NCT 201/204/304 VEZÉRLŐN

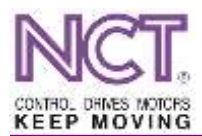

Az esztergagépeken használt szerszámbemérő kart első használat előtt kalibrálni kell, hogy pontos értékeket mérjen. A gép telepítését követő szintezés után, illetve gép geometriájára ható szervízelés után.

A bekalibrált tapintó pozícióit rendszerparamétereken tároljuk a vezérlőben. A paraméterek a **SZERVIZ/PARAMÉTEREK/COORDINATES**/ csoportban találhatók.

- N0205 XN Contact Position S külső átmérő felől a szerszám X– irányba mozog
- N0206 XP Contact Position S1 belső átmérő felől a szerszám X+ irányba mozog
- N0209 ZN Contact Position S1 szegnyereg felől a szerszám Z– irányba mozog
- N0210 ZP Contact Position S1 tokmány felől a szerszám Z+ irányba mozog

| Paraméterek                           |                              |           |                     |                |  | × | 10       |
|---------------------------------------|------------------------------|-----------|---------------------|----------------|--|---|----------|
| N0003 Channel Name                    | 1                            |           |                     | Érték másolása |  |   |          |
| N0005 NC cycle time                   | 20305 XN Contact Positive St |           |                     |                |  |   |          |
| 🖩 80100 Axis Config                   | And the proof to be          |           | and an other states |                |  |   | Thesense |
| = N0200 Coordinates                   | Martie                       | MALINE    | User                | -              |  |   |          |
| - N0200 Reference Position1           | Section 201                  |           | 12                  |                |  |   | _        |
| - N0201 Reference Position2           | L1-Lame                      | 1         | sel.                |                |  |   |          |
| - N0202 Reference Position3           |                              |           |                     |                |  |   |          |
| - N0203 Reference Position4           |                              |           |                     |                |  |   |          |
| - N0204 Distance of DTP               |                              |           |                     |                |  |   |          |
| H0205 XN Contact Position S1          |                              |           |                     |                |  |   |          |
| - N0206 XP Contact Position S1        |                              |           |                     |                |  |   |          |
| -N0207 YN Contact Position S1         |                              |           |                     |                |  |   |          |
| N0208 YP Contact Position S1          |                              |           |                     |                |  |   |          |
| - 80209 ZN Contact Position S1        |                              |           |                     |                |  |   |          |
| - N0210 ZP Contact Position S1        |                              |           |                     |                |  |   |          |
| -N0211 XN Contact Position S2         |                              |           |                     |                |  |   |          |
| -N0212 XP Contact Position S2         |                              |           |                     |                |  |   |          |
| N0213 YN Contact Position S2          |                              |           |                     |                |  |   |          |
| -N0214 YP Contact Position S2         |                              |           |                     |                |  |   |          |
| -N0215 ZN Contact Position S2         |                              |           |                     |                |  |   |          |
| -N0216 ZP Contact Position S2         |                              |           |                     |                |  |   |          |
| N0217 Polar Intp. Comp. Amount        |                              |           |                     |                |  |   |          |
| 😸 N0300 Feedrate 🛛 👻                  |                              |           |                     |                |  |   |          |
| s                                     |                              |           |                     |                |  |   |          |
|                                       |                              |           |                     |                |  |   |          |
| N0205 Min: -1,79769313466232E+308 Max | : 1.7976931                  | 3496232E4 | -300 (Futàs kiố     | ben]           |  |   |          |

1. ábra Contact position paraméterek

Kalibrálás előtt a paramétereket ki kell nullázni. Amennyiben tartalmaz valamilyen értéket, azt először célszerű feljegyezni. A paramétereket csak **SZERKESZT** üzemmódban lehet módosítani!

A kalibrálás során egy manuálisan, esztergálással elvégzett szerszámbemérést hasonlítunk össze, egy ugyanazon szerszámon elvégzett automata méréssel.

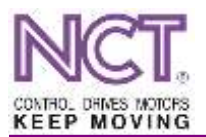

#### A manuális bemérés lépései

- MOZGAT www üzemmódban esztergálj egy mérhető, tiszta átmérőt, amit mikrométerrel vagy digitális tolómérővel mérj meg. Az esztergálás után csak Z-ben mozogj el a felületről!
- Lépj be az ELTOLÁSOK [F7] / BEMÉRÉS [F1] / KORREKCIÓ BEMÉRÉS [F2] menüpontba.

| Eltolások - Ko | rrekció-bemérés |           |        |          |                   |     |  |  |  |
|----------------|-----------------|-----------|--------|----------|-------------------|-----|--|--|--|
|                | Gépi pozíció    |           | -¢i    | Ber      | Bemérési pozíció: |     |  |  |  |
| øΧ             | 0.0             | 000mm     | øX     | 0.0000mm |                   |     |  |  |  |
| Z              | 0.0             | Z         |        | 0.0000   | 0000mm            |     |  |  |  |
| W              | 0.0             | W         |        | 0.0000mm |                   |     |  |  |  |
| (              | G53             | Sz korre  | ekció: | 1        | Kopás korr.:      | 1   |  |  |  |
| Nullpo         | ont eltolás:    | Geometria |        |          | Kopás             |     |  |  |  |
| N1 💮           | Q=0             | R         | 0.00   | 000 mm   | 0.000             | Omm |  |  |  |
| «Χ             | 0.0000mm        | øX        | 0.00   | 000 mm   | 0.0000mm          |     |  |  |  |
| Z              | 0.0000mm        | Z         | 0.00   | 000 mm   | 0.0000            | Dmm |  |  |  |
| W              | 0.0000mm        |           |        |          |                   |     |  |  |  |

2. ábra Eltolások / korrekció-bemérés ablak

- A Nullpont eltolás: felett dupla kattintással nyisd le a nullpontokat, majd válaszd a G53-at.
- Az Sz korrekció: automata, szerszámbemérő karral történő bemérés esetén a vezérlő a szerszám korrekcióit minden esetben a szerszámhellyel megegyező számú korrekcióra menti. Tehát T0202 esetén a 02-es korrekciós rekeszbe tárolja le a szerszám X, Z geometria értékeit. Manuális bemérés esetén tehát célszerű – kalibrálás során – a T0202-es szerszámot a 01-es vagy a 03-as korrekciós mezőkre menteni.
- Kattints duplán a Bemérési Pozíció alatt található X mezőre, és írd be a mikrométerrel mért értéket, majd ENTER-rel fogadd el.
- A "Z" beméréshez használj egy raportert (mérőhasábot).
- Mozogj a szerszámmal a tokmány síkjához, és a mérőhasábbal mérd hozzá a tokmány síkjához (lásd a következő képet).

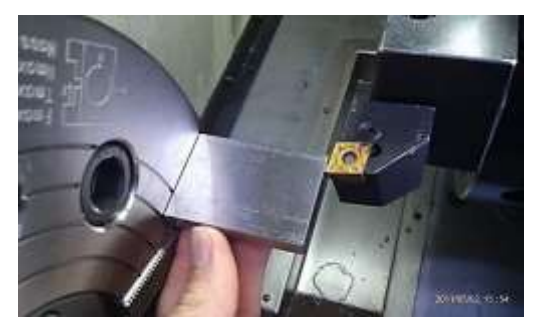

3. ábra Manuális bemérés raporter segítségével

- Kattints duplán a Bemérési Pozíció alatt található Z mezőre, és írd be a Z után a hasáb méretét (pl.: 50), majd ENTER-rel fogadd el.
- Ennek következménye az, hogy a szerszámkorrekciós tárban az 1-es rekeszbe eltárolódott egy-egy érték a GEOMETRIA oszlop X és Z mezőjén – A MANUÁLIS BEMÉRÉS KÉSZ!

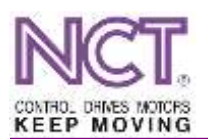

#### ESZTERGA SZERSZÁMBEMÉRŐ KALIBRÁLÁSÁNAK LÉPÉSEI NCT 201/204/304 VEZÉRLŐN

| Eszterga 1. s | szerszámkumekciós tá | bla    |             |        |        |         |     |         |       |         |           |   |
|---------------|----------------------|--------|-------------|--------|--------|---------|-----|---------|-------|---------|-----------|---|
| [mm]          | ØX geometria         | ØX     | Z geometria | Z ko   | Rg     | R kopás | Qér | Irány   | Tipus | Altipus | Szélesség | ^ |
| N1            | -130.4600            | 0.0000 | -346 5700   | 0.0000 | 0.0000 | 0.0000  | 0   | Axiális | Nincs | 0       | 0.0000    |   |
| N2            | 0.0000               | 0.0000 | 0.0000      | 0.0000 | 0.0000 | 0.0000  | 0   | Axiális | Nincs | 0       | 0.0000    |   |
| N3            | 0.0000               | 0.0000 | 0.0000      | 0.0000 | 0.4000 | 0.0000  | 3   | Axiàlis | Nincs | 0       | 0.0000    |   |
| N4            | 0.0000               | 0.0000 | 0.0000      | 0.0000 | 0.0000 | 0.0000  | 0   | Axiális | Nincs | 0       | 0.0000    |   |
| 145           | 0.0000               | 0.0000 | 0.0000      | 0.0000 | 0.0000 | 0.0000  | 0   | Axiális | Nincs | 0       | 0.0000    |   |
| N6            | 0.0000               | 0.0000 | 0.0000      | 0.0000 | 0.0000 | 0.0000  | 0   | Axiális | Nincs | 0       | 0.0000    |   |
| N7            | 0.0000               | 0.0000 | 0.0000      | 0.0000 | 0.0000 | 0 0000  | 0   | Axiális | Nincs | 0       | 0.0000    |   |
| NB            | 0.0000               | 0.0000 | 0.0000      | 0 0000 | 0.0000 | 0 0000  | 0   | Axiális | Nincs | 0       | 0.0000    |   |
| N9            | 0.0000               | 0.0000 | 0.0000      | 0.0000 | 0.0000 | 0.0000  | 0   | Axiális | Nincs | 0       | 0.0000    |   |
| N10           | 0.0000               | 0.0000 | 0.0000      | 0 0000 | 0.0000 | 0.0000  | 0   | Axiális | Nincs | 0       | 0.0000    |   |
| N11           | 0.0000               | 0.0000 | 0.0000      | 0.0000 | 0.8000 | 0.0000  | 2   | Axiàlis | Nincs | 0       | 0.0000    |   |
| N12           | 0.0000               | 0.0000 | 0.0000      | 0.0000 | 0.0000 | 0.0000  | 0   | Axiális | Nincs | 0       | 0.0000    |   |
| N13           | 0.0000               | 0.0000 | 0.0000      | 0.0000 | 0.0000 | 0.0000  | 0   | Axiális | Nincs | 0       | 0.0000    |   |
| N14           | 0.0000               | 0.0000 | 0.0000      | 0.0000 | 0.0000 | 0.0000  | 0   | Axiális | Nincs | 0       | 0.0000    | v |
| Ugrás (N):    | <                    |        |             |        |        |         |     |         | Ē     |         | >         |   |

4. ábra Szerszámkorrekciós táblázat a manuális bemérés eredményeivel

#### A bemérő karral történő bemérés lépései

- Nullázd a Contact Position paramétereket.
- Hajtsd ki az automata bemérő kart (ha útban van a munkadarab, vedd ki a tokmányból). A kar kihajtásával automatikusan előugrik az ELTOLÁSOK / BEMÉRÉS ablak.
- Az előtolás automatikusan lecsökken, hogy ne lehessen nekirohanni a karnak.
- A tengelymozgató gombok, vagy kézikerék segítségével közelítsd meg a felső tapintófejet kb. 5 mm-re.

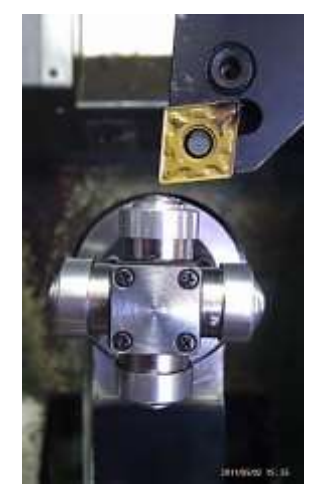

5. ábra X negatív irányba történő automatikus szerszámbemérés

- A Nullpont eltolás: felett dupla kattintással nyisd le a nullpontokat, majd válaszd a G53-at; újabb vezérlőknél ez automatikusan történik.
- A tengelymozgató gombok segítségével Jog üzemmódban végezd el a bemérést. Mivel

a külső átmérőt mérjük, ezért az  $\frown$  gombbal mozogj addig, amíg a mozgás megáll; ekkor automatikusan beíródik az X geometria értéke.

• A +X tengelymozgató gombbal mozogj le a tapintóról.

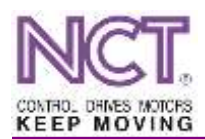

Állj át a szegnyereg felőli tapintófejhez.

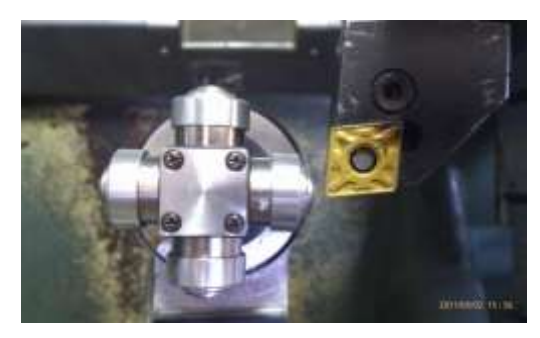

6. ábra Z negatív irányba történő automatikus szerszámbemérés

A tengelymozgató gombok, segítségével végezd el a bemérést. Mivel a szegnyereg felőli
Z pozíciót mérjük, ezért a gombbal mozogj addig, amíg a mozgás megáll; ekkor au-

Z poziciót mérjűk, ezért a sombbal mozogj addig, amig a mozgás megáll; ekkor au tomatikusan beíródik az Z geometria értéke.

- A **+Z** tengelymozgató gombbal mozogj le a tapintóról.
- Ennek következménye az, hogy a szerszámkorrekciós tárban a 2-es rekeszbe eltárolódott egy-egy érték a GEOMETRIA oszlop X és Z mezőjében – AZ AUTOMATA BEMÉRÉS KÉSZ!

| Eszterga L | szerszámkorrekciós tá | bfa      |             | 100    |        |         | 415   |         |       |              |           |    |
|------------|-----------------------|----------|-------------|--------|--------|---------|-------|---------|-------|--------------|-----------|----|
| [mm]       | ØX geometria          | ØX _     | Z geometria | Z ko   | Rg.    | R kopás | Q ér_ | tany    | Tipus | Altipus      | Szélesség | ŝ  |
| N1         | -130.4600             | 0.0000   | -346 5700   | 0.0000 | 0.0000 | 0.0000  | 0     | Axialis | Nincs | 0            | 0.0000    |    |
| N2.        | -114.4600             | 0.0000   | -296 5700   | 0.0000 | 0.0000 | 0.0000  | 0     | Axialis | Nincs | 0            | 0.0000    |    |
| NE         | 0.0000                | 0.0000   | 0.0000      | 0 0000 | 0.4000 | 0 0000  | 3     | Axiális | Nincs | 0            | 0.0000    | Ĩ. |
| 744        | 0.0000                | 0.0000   | 0.0000      | 0.0000 | 0.0000 | 0.0000  | 0     | Axiális | Nincs | 0            | 0 0000    |    |
| N5         | 0.0000                | 0.0000   | 0.0000      | 0.0000 | 0.0000 | 0.0000  | 0     | Axiális | Nincs | 0            | 0.0000    |    |
| NŰ         | 0.0000                | 0.0000   | 0.0000      | 0.0000 | 0.0000 | 0.0000  | 0     | Axialis | Nincs | 0            | 0.0000    |    |
| N7         | 0.0000                | 0.0000   | 0.0000      | 0.0000 | 0.0000 | 0.0000  | 0     | Axiális | Nincs | 0            | 0.0000    |    |
| N8         | 0.0000                | 0.0000   | 0.0000      | 0.0000 | 0.0000 | 0.0000  | 0     | Axiális | Nincs | 0            | 0.0000    |    |
| N9.        | 0.0000                | 0 0000 0 | 0.0000      | 0.0000 | 0 0000 | 0.0000  | 0     | Axiális | Nincs | 0            | 0 0000    |    |
| N10        | 0.0000                | 0.0000   | 0.0000      | 0.0000 | 0.0000 | 0.0000  | 0     | Axiàlis | Nincs | 0            | 0.0000    |    |
| N11        | 0.0000                | 0.0000   | 0.0000      | 0.0000 | 0.8000 | 0.0000  | 2     | Axiālis | Nincs | 0            | 0.0000    |    |
| N12        | 0.0000                | 0.0000   | 0.0000      | 0.0000 | 0.0000 | 0.0000  | 0     | Axiális | Nincs | 0            | 0.0000    |    |
| N13        | 0.0000                | 0.0000   | 0.0000      | 0 0000 | 0 0000 | 0.0000  | 0     | Axialis | Nincs | 0            | 0.0000    |    |
| N14        | 0.0000                | 0.0000   | 0.0000      | 0.0000 | 0 0000 | 0.0000  | 0     | Axiális | Nincs | 0            | 0.0000    |    |
| Linchs (N) | <                     |          |             |        |        |         |       |         |       | 14 - CO - 14 | )         |    |

7. ábra Automatikus szerszámbemérést követően létreött N2 sor adatai

## Contact Position paraméterek számítása és beírása

Az előzőekben ismertetett lépésekkel két tapintófejet mértünk be, így két paraméter tölthető ki, név szerint a XN Contact Position S1, és a ZN Contact Position S1.

XN Contact Position S1= ((N2 Geometria X - N1 Geometria X) / 2)

ZN Contact Position S1= (N2 Geometria Z – N1 Geometria Z)

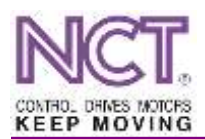

Pl.: N1 Geom X -130.46

Geom Z -346.57

N2 Geom X -114.46

Geom Z -296.57

XN Contact Position S1= ((-114.46 -(-130.46)) / 2) = 8

ZN Contact Position S1= (-296.57 -(-346.57))\*1000 = 50

Minden számot előjel helyesen kell beírni, így kapunk csak reális értékeket.

### A értékek beírásának menete

A paramétereket csak SZERKESZT 🔯 üzemmódban lehet módosítani!

- Lépj be a SZERVIZ [F9] / PARAMÉTEREK [F1] menüpontba.
- A bal oldali listában keresd meg a **Coordinates** csoportot, és a mellette álló [+] jellel nyisd le.
- Válaszd ki a módosítandó paramétert. A jobb oldalon található táblázat **User** oszlopa alatt található értékre kattints duplán, majd írd át az ott található számot az általad kiszámított értékre; a bevitelt ENTER-rel fogadd el.
- A módosítások után kattints az alsó menüpont **Ment [F3]** gombjára, hogy a paraméterek elmentésre kerüljenek.

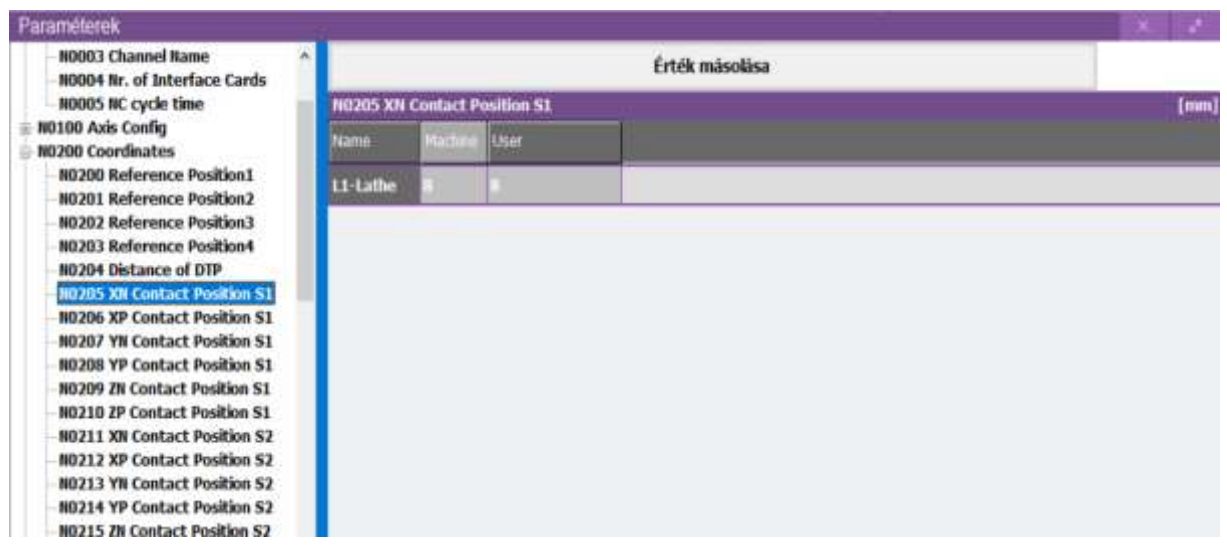

8. ábra X negatív Contact paraméter modosítása

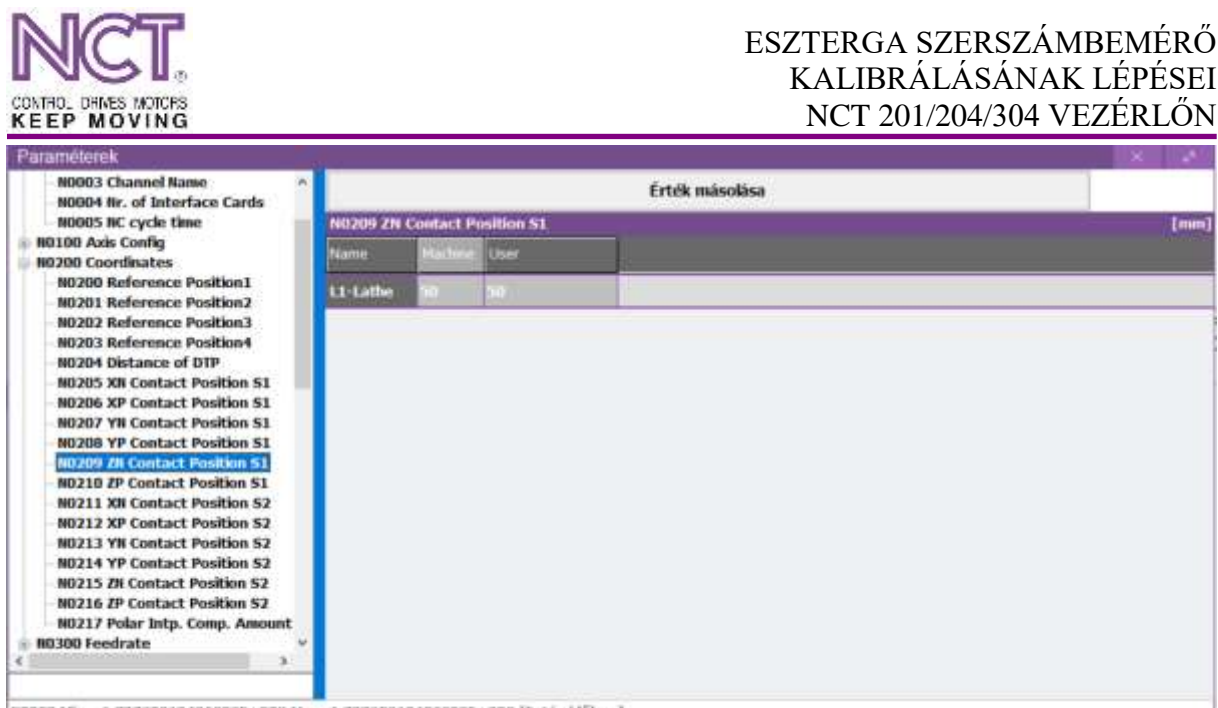

N0209 Min: -1.79769313486232E+308 Max: 1.79769313486232E+308 [Futás időben]

9. ábra Z negatív Contact paraméter módosítása

A másik két tapintót a fent említettek alapján kell bekalibrálni. Az alsó tapintófejet egy furatkéssel, a tokmány felé eső fejet pedig egy beszúró késsel lehet bekalibrálni (Lásd a következő képeket). Fontos! A beszúró késnél ügyeljünk a lapka szélességére! Mivel mi a lapka jobb oldalát érintjük a tapintóhoz, viszont raporterrel a bal oldalát mértük a tokmány síkjához, ezért a Manuális bemérésnél a raporter hosszához hozzá kell adni a lapka vastagságát és azt írjuk be a Z bemérési pozícióhoz.

Pl.: 50-es raportert használunk és lapka vastagságunk 5 milliméter, akkor 55-öt kell beírnunk manuális bemérést követően a Z értékhez.

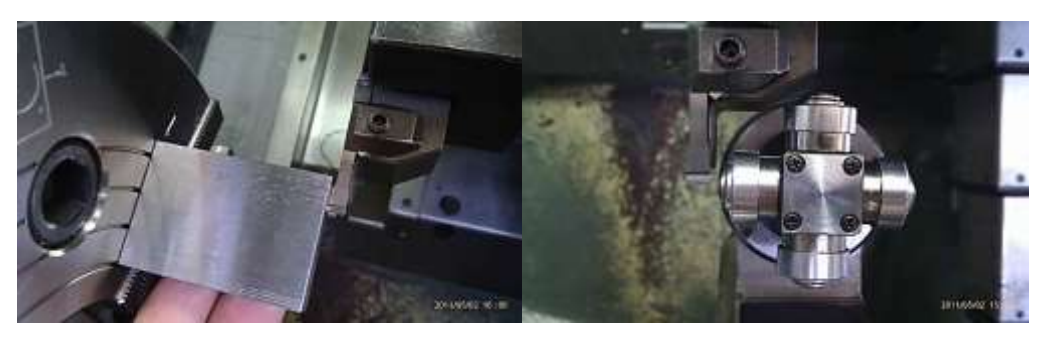

10. ábra Beszúrókés bemérése manuális és automata módszerrel

#### Szerszámbemérés

Ha végeztél a tapintó mind a négy oldalának kalibrálásával, akkor jöhet a szerszámok bemérése. Ehhez hajts le a szerszámbemérőt, majd a késsel érintsd meg a tapintó azon pontját, ahol a kést szeretnéd bemérni. Ekkor automatikusan beírja a bemért értéket a szerszámkorrekciós táblázatba. Fontos, hogy az adott szerszámot nem tudod más korrekciós mezőhöz hozzárendelni, tehát, ha a 6-os helyen lévő szerszámot mérted be, akkor az csakis a hatos korrekciós mezőbe menti el az értéket.